## 結合申報暨聯合行為申請 線上填報系統

## 帳號申請操作手冊 V 1.0

公平交易委員會 109年1月2日 一、基本說明:

本系統帳號申請手冊主要提供業者辦理結合申報暨聯合 行為申請,辦理帳號申請或忘記密碼時之畫面及操作方式, 及填寫欄位資料時應注意之正確格式。

任何一個申報(請)案須申請一個帳號使用,一個帳申 請成功後,將由系統自動分配一個案件編號作為識別用,因 此同一申請者有新案件仍須再申請新帳號使用,不能沿用舊 帳號。

本手冊並不包含任何有關申報(請)書資料上傳操作流 程,若有需相關資料,請於完成帳號申請後,登入本系統, 點選右上方〔手冊下載〕,下載申報(請)書上傳操作手冊 參閱。 二、申請帳號:

1. 系統登入畫面

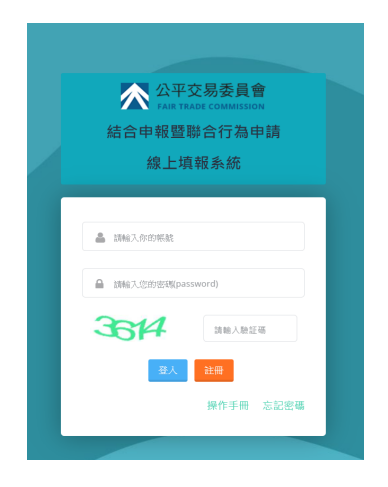

- 點選[註冊]進入註冊資料填寫畫面
- 點選[操作手冊]可載本操作手冊

2. 註冊畫面

|         | 公平交易委員會<br>FAIR TRADE COMMISSION<br>結合申報及聯合行為申請<br>線上填報系統 |  |
|---------|-----------------------------------------------------------|--|
|         | 註冊                                                        |  |
| 帳號:     | ▲ 請範入帳號                                                   |  |
| 密碼:     | ▲ 長度8~16碼,並包含大小寫英文芋母及數字                                   |  |
| 確認密碼:   | ▲ 請两條入一次密碼                                                |  |
| 姓名 :    | ▲ 請輸入申請人姓名                                                |  |
| 服務機關:   | 圖戶 訪動入服務補助                                                |  |
| 連絡電話:   | tೄ ∯:02-1234567#890 %; 0987654321                         |  |
| email : | 🔤 該輸入email以進行转線                                           |  |
| 案件類型:   | ○ 結合 ○ 聯合                                                 |  |
| 驗證碼:    | 53333 IN MA AN LEW                                        |  |
|         | (#1) 人名巴达                                                 |  |

3. 確認畫面

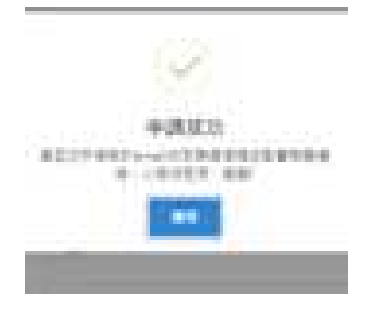

4. 確認信

請依序填寫註冊所需基本資料,填寫 完後按〔申請〕

注意事項:

- 1. 密碼:8-16碼,須含大小寫字母 及數字。
- 2. Email 須為確實可收到信
- 3. 選擇結合或聯合,申請後無法變 更。
- 4. 若放棄註冊請選〔返回登入〕
- 按〔申請〕後系統會自動發送一封確 認信到登記之電子郵件信箱。

| 公平交易委員會結合申報暨聯合行為申請報號驗證 D #####                                                                                 |                 |      | Ð   |
|----------------------------------------------------------------------------------------------------|-----------------|------|-----|
| 公平文基書員會 Heristensight parter<br>附近 四 -                                                                         | 上中和特許計畫的        | \$   | *   |
| and a second second second second second second second second second second second second second second second |                 |      |     |
| 四拉瓦 2025-01-01-08-58-05 由公平卫系委员家结合单联路等方行系统上条联系将单数等一条了保住卫行学校系                                                   | 可能的信件资源,管辖空影成了5 | nica | 101 |
| west.                                                                                                    |                 |      |     |
| <b>祥接违张证何希望将立即款理。</b>                                                                                          |                 |      |     |
| 不通业AA从目标度当和进一体下的目的不通知 ·                                                                                        |                 |      |     |
| 公平定務成長會                                                                                                    |                 |      |     |
|                                                                                                    |                 |      |     |

 請開啟登記之電子郵件信箱收件匣,打開由公平會電子郵件帳號 (servicemail@ftc.gov.tw)寄出的〔公平交易委員會結合申報暨 聯合行為申請申請帳號驗證〕信件,點選[驗證連結]後即可完成 申請號,會回到主畫面。

5. 回主畫面

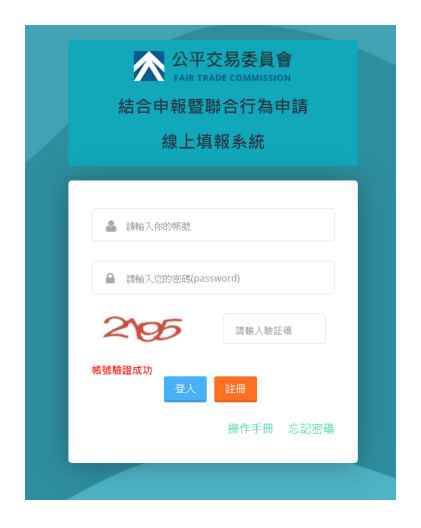

 主畫面會顯示[帳號驗證成功],即完 成註冊。 三、忘記密碼:

1. 系統登入畫面

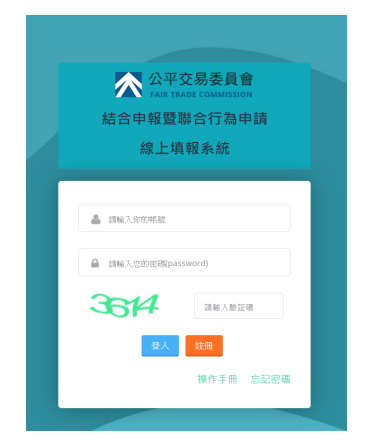

● 點選[忘記密碼]進入忘記密碼畫面

2. 忘記密碼畫面

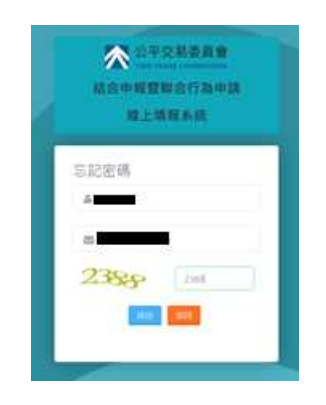

- 請填寫帳號及Email 資料,填寫完後 按〔送出〕後系統會自動發送一封確 認信到登記之電子郵件信箱。 注意事項:
  - 1. 帳號須為已存在帳號。
  - Email 須為確實可收到系統自動 發出之信件。

3. 確認信

| 公平交易委員會結合申報暨聯合行為申請忘記密碼驗證 D mmmm                                    |                   |        | 0       |  |
|--------------------------------------------------------------------|-------------------|--------|---------|--|
| 会平交易委員會 -servicemeligitic gos.tw+<br>和論 我 +                        | 上午946(0 舟酬和)      | Ŷ      | •       |  |
| THI:                                                               |                   |        |         |  |
| 空已元 2020-01-01-09-40-09-由公平交易委員會結合审判基地合行為建上專用為法申請補成 · 為了將註記的次该為可靠的 | DANIA • MUKUMAKTO | SUVISI | 19818 : |  |
| Assessed.                                                          |                   |        |         |  |
|                                                                    |                   |        |         |  |
| 這種場查UEI時間與UEI影用。                                                   |                   |        |         |  |
| 亚斯坦亚亚斯坦斯亚加斯坦。<br>李德拉為為該首都當生為送,詳不要回應半邊坦 。                           |                   |        |         |  |
| □ 指展場金型市時間内公開原用。<br>本通信為未該自動度生動活。請不須回應主通知。<br>公平交易委員會              |                   |        |         |  |

 請開啟登記之電子郵件信箱收件匣,打開由公平會電子郵件帳號 (servicemail@ftc.gov.tw)寄出的〔公平交易委員會結合申報暨 聯合行為申請忘記密碼驗證〕信件,點選[驗證連結]後即可進入 更新密碼。

4. 更新密碼畫面

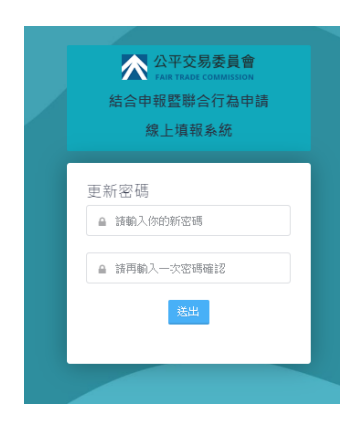

5. 回主畫面

| 公平交易委員會     FAR TRACE COMMISSION     結合申報暨聯合行為申請     線上填報系統           |  |  |  |  |
|-----------------------------------------------------------------------|--|--|--|--|
| <ul> <li>■ 1843入你您帐款</li> <li>■ 1846入您的密锁(password)</li> </ul>        |  |  |  |  |
| 通信         清藤人島臣信           客構更新成功         3人           主田         11 |  |  |  |  |
| 操作手册 忘記密碼                                                             |  |  |  |  |

- 請填寫要更新的密碼後按[送出]會
   回到主畫面。
- 注意事項:
  - 密碼:8-16碼,須含大小寫字母 及數字。
  - 2. 二欄密碼須相同。
- 主畫面會顯示[密碼變更成功],即
   完成密碼變更。